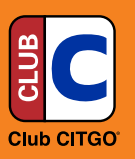

# Club CITGO Rollback Rewards Program Job Aid

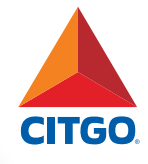

## What do I need to know?

The Club CITGO mobile app has been enhanced for all participating locations. A new Alternate ID (Alt ID) feature enables your customers to receive Rollback Rewards at the pump, as well as savings on select items at the register.

| Customer Information                                                  |                                                                                                    |                                                                                                    |                                                                                                    |  |  |  |
|-----------------------------------------------------------------------|----------------------------------------------------------------------------------------------------|----------------------------------------------------------------------------------------------------|----------------------------------------------------------------------------------------------------|--|--|--|
| What do my Customers do to<br>get the Club CITGO rollback<br>rewards? | <ul> <li>Download the Club CITGO app and complete the registration profile. To receive fuel rollback rewards;</li> <li>At the pump:</li> <li>Customer enters their Alternate ID at the fuel pump, <u>before</u> inserting payment card.</li> <li>Inside the store:</li> <li>Have the customer enter their Alternate ID on the PIN pad or enter the customer's Mobile ID into the POS, <u>before</u> accepting payment.</li> </ul> |                                                                                                    | ECOVER<br>ECOVER<br>ECOVER |  |  |  |
| How do Customers get the Club<br>CITGO App?                           | <ol> <li>Go to the App Store or Google Play.</li> <li>Search for the Club CITGO App.</li> <li>Download the App.</li> <li>Complete the registration profile.</li> </ol>                                                                                                    |                                                                                                    | Download on the Google Play                                                                                                    |  |  |  |
| What types of rewards can<br>customers receive?                       | Everyday reward                                                                                                    | <ul> <li>3¢ off per fuel gallon.</li> <li>Savings are limited to 30 gallons.</li> </ul>                                                               | <ul><li> 3¢ off per fuel gallon.</li><li>Savings are limited to 30 gallons.</li></ul>                                                                                                    |  |  |  |
|                                                                       | Triple Tuesday                                                                                                    | <ul> <li>Additional cents off per gallon - earn</li> <li>Offered each month the first time the</li> <li>Savings are limited to 30 gallons.</li> </ul> | <ul> <li>Additional cents off per gallon - earned once per month on one Tuesday.</li> <li>Offered each month the first time the customer uses the Club CITGO app on a Tuesday.</li> <li>Savings are limited to 30 gallons.</li> <li>Additional cents off per gallon - earned one time per month on one Friday.</li> <li>Offered each month the first time the customer uses the Club CITGO app on a Friday.</li> <li>Savings are limited to 30 gallons.</li> </ul>                                                                                                    |  |  |  |
|                                                                       | 5¢ Friday                                                                                                    | <ul> <li>Additional cents off per gallon - earn</li> <li>Offered each month the first time the</li> <li>Savings are limited to 30 gallons.</li> </ul> |                                                                                                    |  |  |  |
|                                                                       | Scan Savings                                                                                                    | <ul> <li>Special offers on in-store products.</li> <li>Automatic savings when scanned at the register.</li> </ul>                                     |                                                                                                    |  |  |  |
| Can rewards be combined/<br>stacked?                                  | Yes. The everyday rew                                                                                                    | vards can be stacked with other Club CITGO (                                                                                                    | offers, like Triple Tuesday and 5¢ Friday.                                                                                                    |  |  |  |

### Where can my Customer find the "Alternate ID" or "Mobile ID" in the app?

#### Alternate ID

 ${\tt Club\ CITGO\ member's\ Alternative\ ID\ (Alt\ ID)\ is\ the\ phone\ number\ listed\ in\ their\ Club\ CITGO\ app\ profile.}$ 

#### Retrieving the Alternate ID:

- Open App
- Tap Barcode in upper right corner
- Alt ID displayed at top

#### Mobile ID

The Club CITGO Mobile ID is the barcode in the Club CITGO app. Scanning does not work at all locations.

- Accessing the Mobile ID:
- Open App
- Tap Barcode in upper right corner
- Mobile ID barcode is at the bottom

| How do Customers use the app<br>at the dispenser? | <ul> <li>Fuel Dispenser with Graphic Screen</li> <li>Select Club CITGO or loyalty prompt</li> <li>Enter Alt ID (phone number in Club CITGO App profile)</li> <li>Select method of payment &amp; fuel up</li> </ul> | Frare Loyalty Number |
|---------------------------------------------------|----------------------------------------------------------------------------------------------------|----------------------|

O Fuel Saving

0 th 9

| Store Information                                                    | 1                                                                                                    |                                                                                                    |                                                                                                    |  |  |
|----------------------------------------------------------------------|----------------------------------------------------------------------------------------------------|----------------------------------------------------------------------------------------------------|----------------------------------------------------------------------------------------------------|--|--|
| How do I complete<br>the sale inside the<br>store?                   | <ul> <li>Ring the sale as usual. See specific instructions</li> <li>Ask the customer if they have the Club CITGO a</li> <li>If yes, then ask the customer to enter their Alte customer's mobile ID* <u>before</u> accepting payme</li> <li>Process payment as usual.</li> <li>* Enter ID manually if your scanner does not scan the ID.</li> </ul>                                                                                                    | Snickers<br>5 @ Sl. 09 S5. 45<br>Beir Jayah Nadar<br>Beir Jayah Nadar<br>Beir Jayah Nadar                                                                                                    |                                                                                                    |  |  |
|                                                                      | <ul> <li>VeriFone</li> <li>1. Ring up transaction.</li> <li>2. Before hitting method of payment,</li> <li>Customer selects Loyalty ID on pin pad.</li> <li>Customer enters Alt ID on pin pad or cashier manually enters Mobile ID into POS.</li> <li>3. Proceed with payment.</li> </ul>                                                                                                    | <ul> <li>Gilbarco Passport</li> <li>1. Ring up transaction and hit tender key.</li> <li>POS prompts cashier to select "Yes" or<br/>"No Club CITGO"</li> <li>2. Cashier selects "Yes Club CITGO"</li> <li>3. Cashier presses the "manual" prompt<br/>so the customer can enter their Alt<br/>ID on the pin pad or cashier manually<br/>enters Mobile ID into POS.</li> <li>4. Proceed with payment.</li> </ul> | <ul> <li>PIN pad</li> <li>Select "Loyalty ID."</li> <li>Enter Alt ID (phone number in Club<br/>CITGO profile).</li> <li>Proceed with payment.</li> </ul> |  |  |
| How do Club CITGO<br>rewards and offers<br>work inside the<br>store? | <ul> <li>Product Offers</li> <li>Scan savings are automatically applied based<br/>on products purchased.</li> <li>Savings are only available at stores that scan<br/>all products</li> </ul>                                                                                                    | <i>Fuel Rollback Rewards</i><br>Customers automatically receive the savings at the dispenser on fuel purchases.                                                                                                    |                                                                                                    |  |  |
| Troubleshooting                                                      |                                                                                                    |                                                                                                    |                                                                                                    |  |  |
| Error message:<br>INVALID SITE ID                                    | <ul> <li>Check POS Loyalty Settings to ensure that the correct Site ID is entered correctly.</li> <li>Call PDI Customer Care at 1-877-445-9713 to confirm that the Site ID is set up in the PDI Loyalty Host.</li> </ul>                                                                                                    |                                                                                                    |                                                                                                    |  |  |
| Error message:<br>INVALID LOYALTY<br>ID                              | <ul> <li>Try a different Loyalty ID.</li> <li>Check POS Loyalty Settings to ensure that the proper card ranges are in place for ALT ID.</li> <li>Call PDI Customer Care at 1-877-445-9713 to confirm that the Site ID is set up in the PDI Loyalty Host and that the card ranges have been imported/refreshed.</li> </ul>                                                                                                    |                                                                                                    |                                                                                                    |  |  |
| Error message:<br>LOYALTY OFFLINE                                    | Check POS settings; troubleshoot through the Firewall provider.                                                                                                    |                                                                                                    |                                                                                                    |  |  |
| Rollback/discount<br>didn't happen                                   | <ul> <li>Reprint final sale receipt, cannot be the prepaid receipt.</li> <li>If there is no "C" number or loyalty customer name on receipt: <ul> <li>Loyalty transaction did not reach the loyalty host during the transaction.</li> <li>Check POS settings; troubleshoot first through the Firewall provider.</li> <li>Call PDI Customer Care at 1-877-445-9713 to confirm that there are no global outages on the PDI Loyalty Host.</li> </ul> </li> <li>If there is a "C" number or loyalty customer name on receipt: <ul> <li>Give the receipt to the customer and tell them to contact Club CITGO at 1-888-246-2582 or email: clubCITGO@CITGO.com.</li> </ul> </li> </ul> |                                                                                                    |                                                                                                    |  |  |
| Where do I call for<br>help?                                         | POS Technical Issues                                                                                                    | <ul> <li>VeriFone Help Desk: 1-888-889-7829 (have your VeriFone Service ID available)</li> <li>Gilbarco Passport Help Desk: 1-800-800-7498 (have your location phone number available)</li> </ul>                                                                                                    |                                                                                                    |  |  |
|                                                                      | Firewall Communication Issues                                                                                                    | <ul> <li>Please call your provider:</li> <li>PDI Control Scan: 1-800-393-3246 (also known as EchoSat, SPG or PaySafe)</li> <li>Acumera: 1-512-687-7401</li> <li>Cybera: 1-866-429-2372</li> <li>Mako Networks: 1-800-851-4691</li> </ul>                                                                                                    |                                                                                                    |  |  |
|                                                                      | General Club CITGO Questions                                                                                                    | 1-888-246-2582 or email: clubCITGO@CITG                                                                                                    | D.com                                                                                                    |  |  |
|                                                                      | Credit Card Transactions, Communication and Settlement Questions                                                                                                    | CITGO POS Help Desk: 1-800-533-3421, Op                                                                                                    | tions 2,2,6.                                                                                                    |  |  |